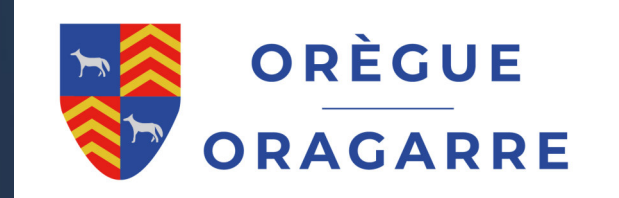

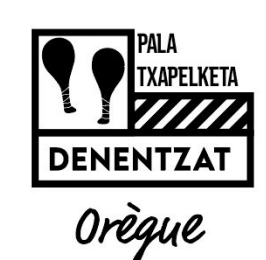

## Procédure création de compte logiciel GILTZA

# Application mobile « GILTZA2 »

Flashez le QRCode pour installer l'application Giltza 2 sur votre téléphone.

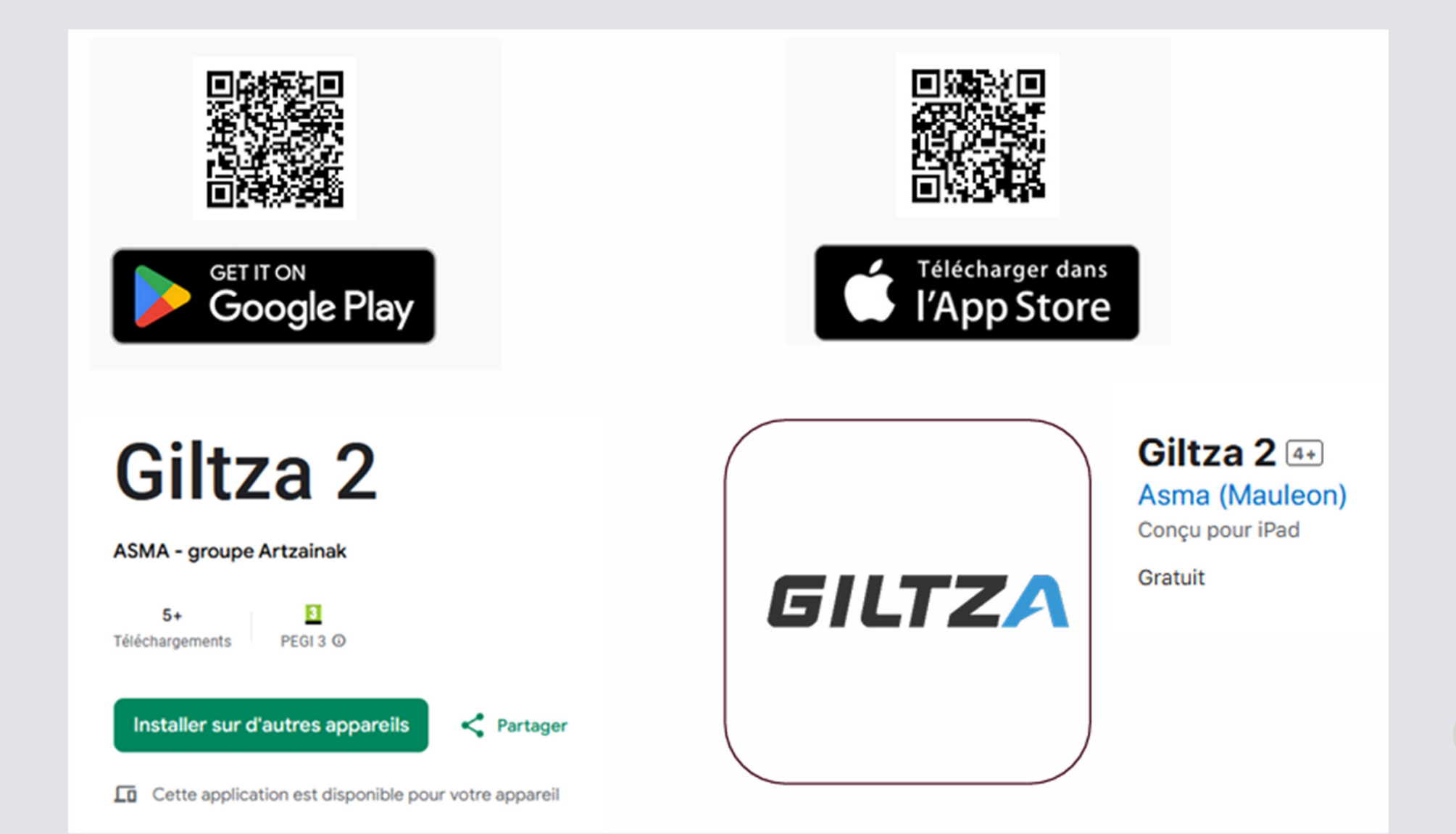

### Création du compte sur Giltza

Depuis un Ordinateur :

Cliquez sur le lien ci-dessous :

Gestion et contrôle d'accès | Accès à distance avec GILTZA

Puis sur Accès en haut de la page

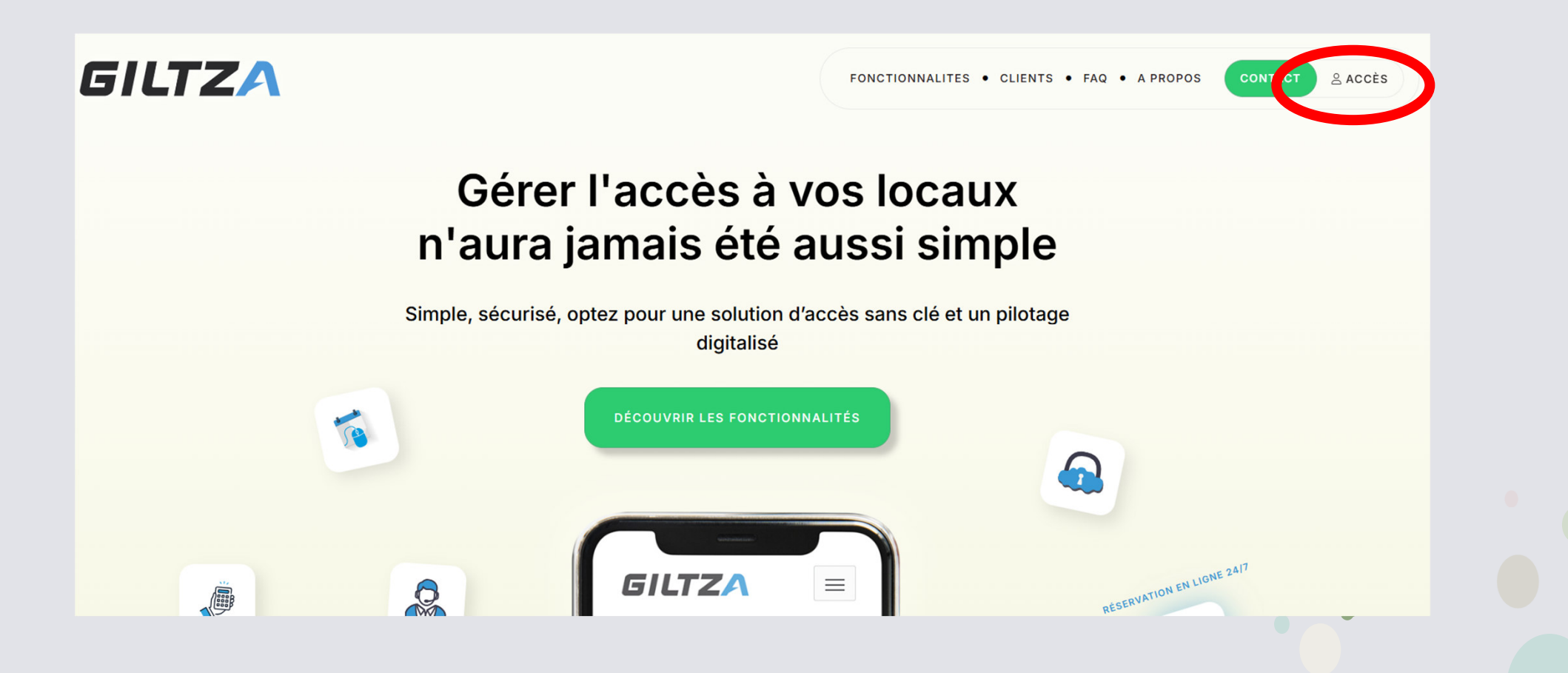

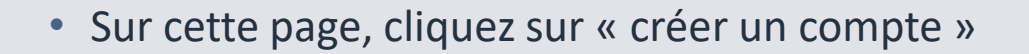

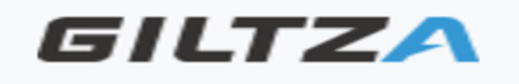

#### Authentification

Nom d'utilisateur

Votre nom d'utilisateur

Mot de passe

Votre mot de passe

Garder la session ouverte

Connexion

Avez-vous oublié votre mot de passe ?

Vous n'avez pas encore de compte ? Créer un compte

Logiciel développé par:

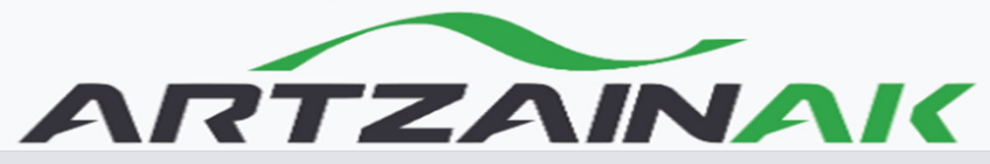

- Complétez ensuite les éléments de la page puis cliquez sur enregistrement.
  - Le nom d'utilisateur va vous permettre de vous connecter à l'application par la suite.
  - Attention n'oubliez pas le numéro de téléphone il vous permettra de recevoir le code d'ouverture de la porte

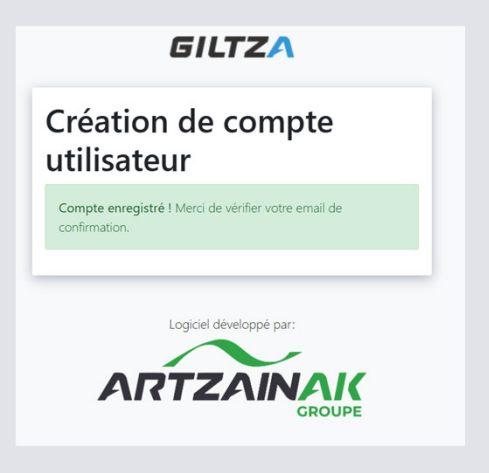

• Vous recevrez un mail qui vous dira de cliquer sur un lien pour activer votre compte.

### Création de compte utilisateur

| Nom d'utilisateur                        |                |
|------------------------------------------|----------------|
| Votre nom d'utilisateur                  |                |
| Votre nom d'utilisateur est obligatoire. |                |
| Email                                    |                |
| Votre email                              |                |
| N° de téléphone                          |                |
| ■ 01 23 45 67 89                         |                |
| Mot de passe                             |                |
| Mot de passe                             |                |
| Robustesse du mot de passe :             |                |
| Confirmation du mot de passe             |                |
| Confirmation du mot de passe             |                |
|                                          | Enregistrement |

### Création du compte sur Giltza

- Depuis l'application mobile
- Ouvrez l'application et cliquez sur « Créer un compte » en bas de page.

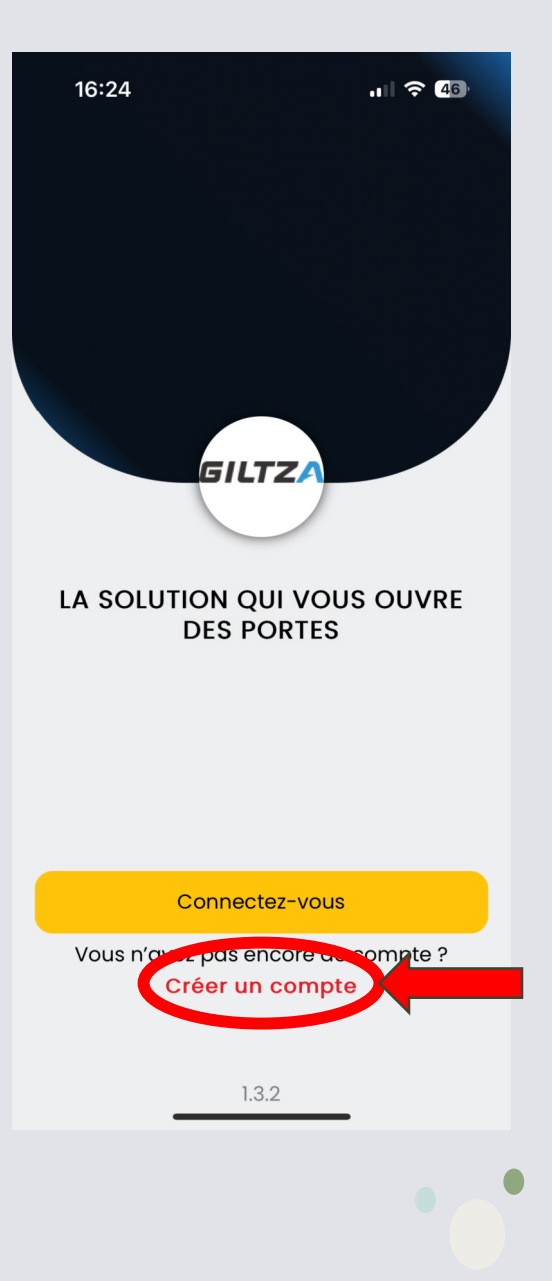

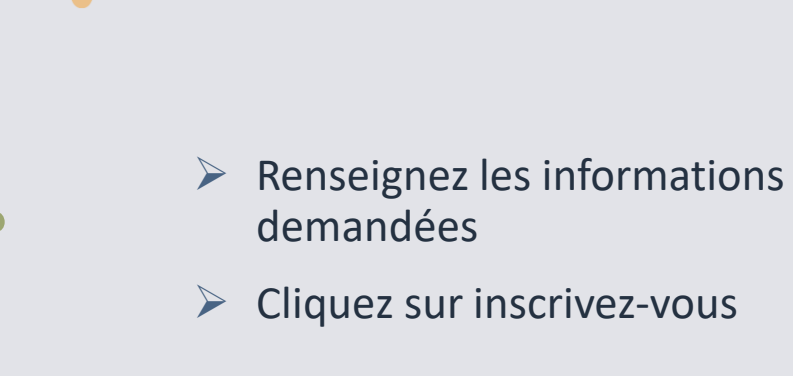

| 16:26                                                                                                    | GILT | ZA | .⊪ 奈 46 |  |  |
|----------------------------------------------------------------------------------------------------|------|----|---------|--|--|
| INSCRIPTION                                                                                                    |      |    |         |  |  |
| MERCI DE VÉRIFIER VOTRE EMAIL DE<br>CONFIRMATION. RETOUR À LA CONNEXION<br>VOTRE INSCRIPTION À<br>ÉTÉ ENREGISTRÉ |      |    |         |  |  |

Vous recevrez un mail avec un lien pour activer votre compte.

| <sup>16:24</sup> <b>GILTZA</b> "  | <b>?</b> 46 |  |
|-----------------------------------|-------------|--|
| INSCRIPTION                       |             |  |
|                                   |             |  |
| Votre identifiant                 |             |  |
| Votre email<br>Votre mot de passe |             |  |
| Confirmer votre mot de passe      |             |  |
| Afficher les mots de passe        |             |  |
| inscrivez-vous                    |             |  |
| annuler                           |             |  |
|                                   | •           |  |

- Une fois avoir cliqué sur le lien du mail, vous pouvez vous connecter via l'application mobile ou via internet.
- Lors de votre première connexion via l'application il faut cliquer sur le bonhomme en bas à droite pour aller compléter votre fiche. Ces informations vont nous permettre d'associer le bon tarif de la location à votre compte.
- N'oubliez surtout pas de renseigner votre numéro de téléphone. Le code d'entrée unique vous sera transmis par SMS et par email.

| Votre profil<br>17:50 III 🕈 🚱 | 17:23 <b>GILTZA 💷 🗟 </b> 🖤           |
|-------------------------------|--------------------------------------|
| G                             |                                      |
|                               | Nouvelle réservation                 |
| Nom                           | Les lieux disponibles                |
| Prénom                        |                                      |
| Nº de téléphone               | TRINQUET MODERNE DE BAYONNE          |
|                               | Trinquet Moderne                     |
| Adresse                       | 60 avenue Dubrocq<br>64100 Bayonne   |
| Complément d'adresse          |                                      |
| Code Postal                   | COMMUNE DE BEYRIE-SUR-JOYEUSE        |
|                               | Mur à gauche                         |
| Ville                         | Le Bourg<br>64120 Beyrie-sur-Joyeuse |
|                               |                                      |
|                               | COMMUNE DE SAUBUSSE                  |
|                               | Trinquet                             |
| Ē ≈ ₽ \$ ±                    |                                      |
|                               |                                      |

Attention pour les villageois la réservation est gratuite. Avant de faire votre première réservation vous devez aller sur l'application mobile

Vous devez vous connecter puis chercher la case Association DENENTZAT Trinquet Orègue

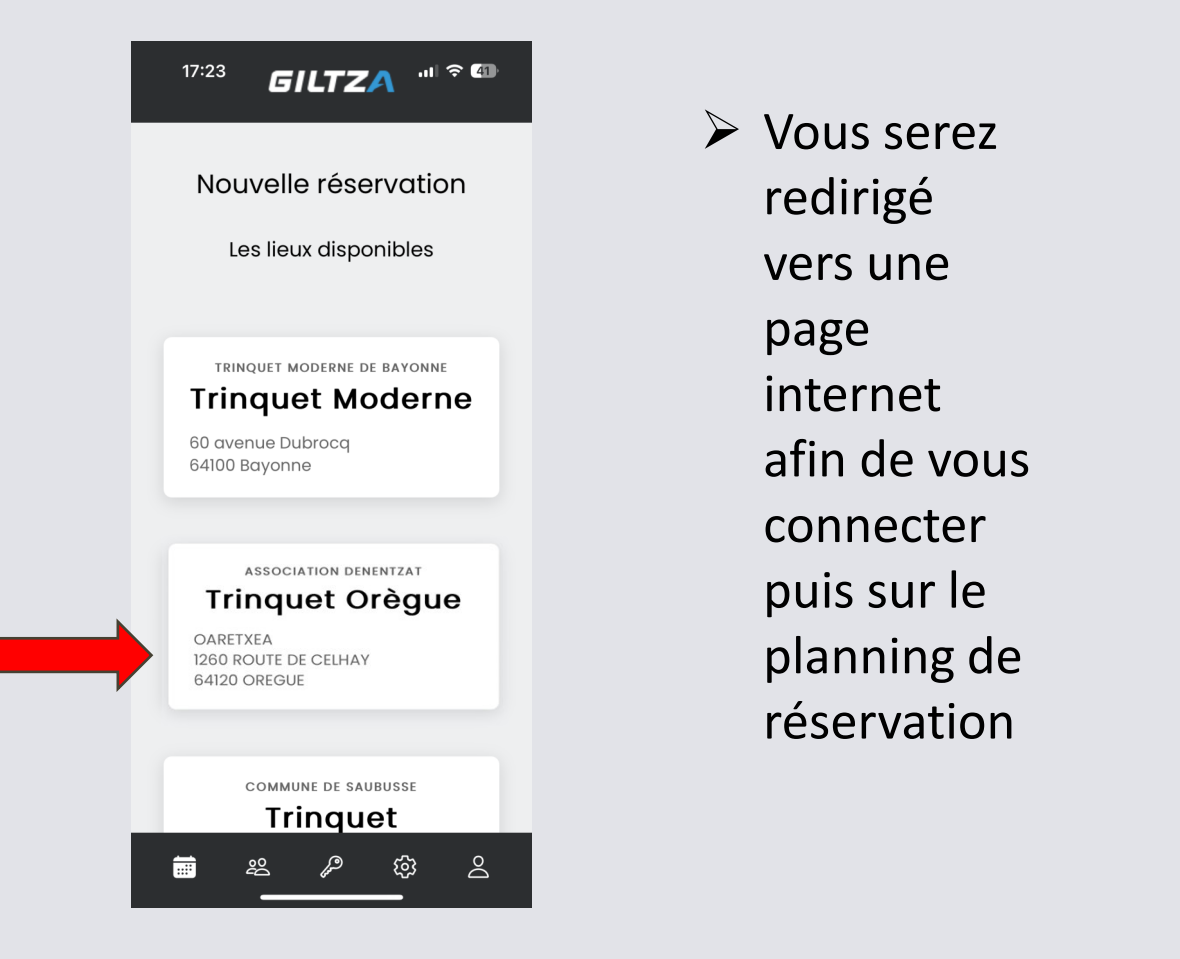

| <b>17:24</b><br>◀ Giltza              | .॥ 주 41            |  |  |  |
|---------------------------------------|--------------------|--|--|--|
| <b>GILTZA</b> v1.7.0-rc4              |                    |  |  |  |
| GILTZ                                 | 4                  |  |  |  |
| Authentification                      |                    |  |  |  |
| Nom d'utilisateur                     |                    |  |  |  |
| Votre nom d'utilisateur               |                    |  |  |  |
| Mot de passe                          |                    |  |  |  |
| Votre mot de passe                    |                    |  |  |  |
| Garder la session ouverte             |                    |  |  |  |
|                                       | Connexion          |  |  |  |
| Avez-vous oublié votre mot de passe ? |                    |  |  |  |
| Vous n'avez pas encore de compte ?    | Créer un<br>compte |  |  |  |
| l oniciel développé par:              |                    |  |  |  |
|                                       |                    |  |  |  |
| app.giltza.fr                         | <u> </u>           |  |  |  |
| < > ①                                 |                    |  |  |  |

> Ensuite vous devez attendre qu'un administrateur vous affecte la gratuité pour les villageois.